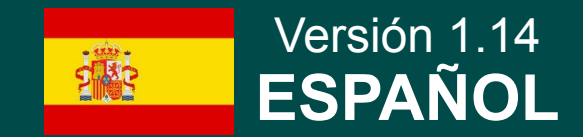

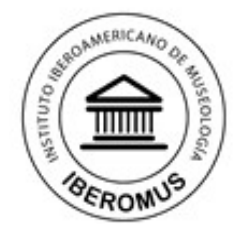

Il Feria Internacional Online de Equipamiento y Gestión Integral de Museos Formación en museologia, proveedores de material técnico y empresas de servicios para museos en la mayor feria del sector

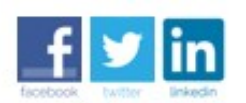

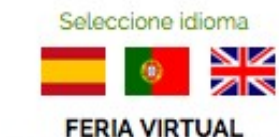

10 ago 2014 - 20 ene 2015

## Bienvenido a la Guía fácil para la contratación de un Stand e insertar la información sobre su empresa y productos

#### ASISTENCIA TÉCNICA GRATUITA

Si desea que uno de nuestros técnicos realice el proceso de contratación y de insertar la información de su Stand, póngase en contacto con nosotros: contacto@expomuseus.com

Facilítenos su logotipo, archivos en pdf, imágenes, enlaces a sus redes sociales y enlaces a videos que desee insertar, y lo haremos por usted gratuitamente.

Organizan: Instituto Iberoamericano de Museología IBEROMUS y Red Iberoamericana de Trabajadores de Museos www.institutomuseologia.com I Email: contacto @ expomuseus.com Portugal I Brasil I España I Nicaragua I Ecuador I Uruguay

Copyright © 2014 Todos los derechos reservados.

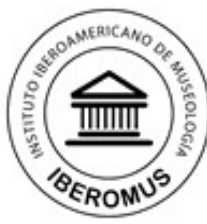

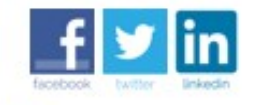

Seleccione idioma Seleccione idioma FERIA VIRTUAL 10 ago 2014 - 20 ene 2015

Recipient of the sector of the sector of the

Il Feria Internacional Online de Equipamiento y Gestión Integral de Museos

Formación en museología, proveedores de material técnico y empresas de servicios para museos en la mayor feria del sector

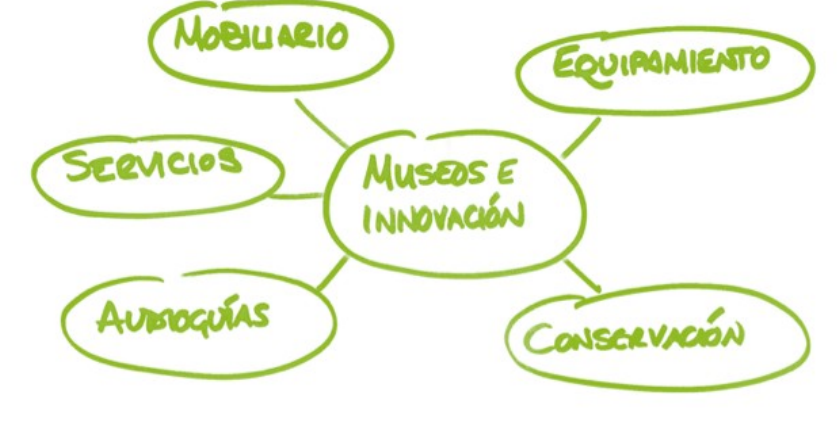

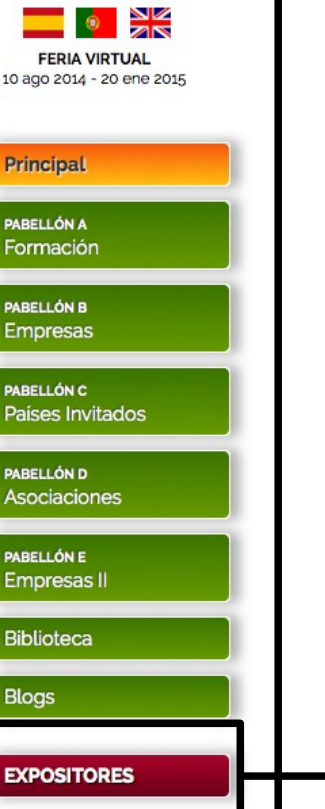

### PASO 1.

Haga clic en EXPOSITORES.

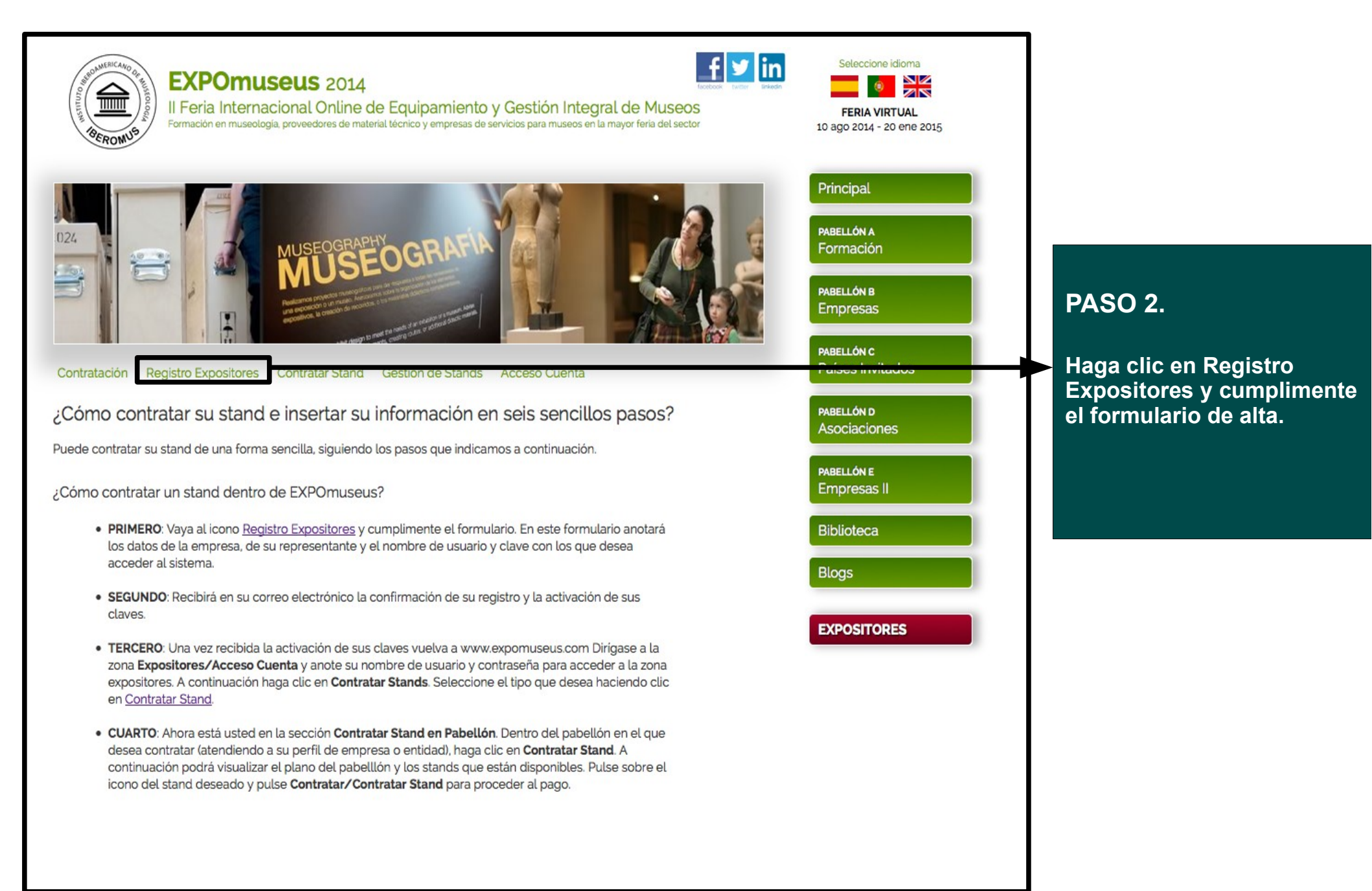

Representante o Contacto Nombre \* Datos de la Entidad Apellidos \* Nombre Comercial CIF \* Cargo ' Cumplimente el formulario Email \* Dirección \* de alta. Anote usuario y Confirmar Email \* Población \* contraseña con los que desea acceder a la zona de Teléfono Provincia \* expositores. Deberá tener más de 6 dígitos. Teléfono Móvil Código Postal \* Recuerde guardar en lugar País \* seguro sus datos de Datos de Acceso al Congreso acceso. Usuario \* Web \* Clave \* Correo Electrónico \* Acepto Términos y Condiciones\* Teléfono \* Acepto los Términos y Condiciones sattemu repeating ntroduzca el texto -Re CAPTCHA" 2

Enviar Formulario

| EXPORTANCIANO DE LA CONTRACTANO DE LA CONTRACTAN | Seleccione idioma<br>ERIA VIRTUAL<br>10 ago 2014 - 20 ene 2015               |                                            |
|----------------------------------------------------------------------------------------------------|------------------------------------------------------------------------------|--------------------------------------------|
|                                                                                                    | Principal<br>PABELLÓN A<br>Formación<br>PABELLÓN B<br>Empresas<br>PABELLÓN C | PASO 3.<br>Una vez reciba las claves       |
| Contratación Registro Expositores Contratar Stand Gestión de Stands Acceso Cuenta                                                                                                    | Países Invitados                                                             | de acceso. Haga clic en<br>Acceso Cuenta e |
| Acceso exclusivo para Expositores                                                                                                    | PABELLÓN D<br>Asociaciones                                                   | introduzca Usuario y                       |
| El acceso a la zona de expositores está reservado a las entidades que hayan realizado previamente su registro para<br>contratar un stand/insertar la información. Si Ud. ha cumplimentado el formulario de registro, recuerde que recibirá<br>un correo de confirmación para poder acceder a su cuenta y contratar su stand.                                                                                                    | PABELLÓN E<br>Empresas II                                                    | Si no recuerda Usuario o                   |
| Usuario:                                                                                                    | Biblioteca                                                                   | clave pongase en contacto<br>con nosotros  |
| Clave:                                                                                                    | Blogs                                                                        | contacto@expomuseus.com                    |
| Ingresar                                                                                                    | EXPOSITORES                                                                  |                                            |
| Si desea registrarse, pinchar aquí                                                                                                    |                                                                              |                                            |
|                                                                                                    |                                                                              |                                            |

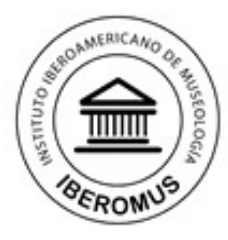

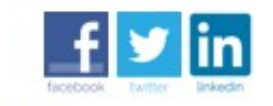

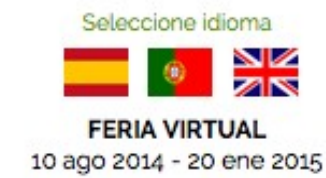

Il Feria Internacional Online de Equipamiento y Gestión Integral de Museos

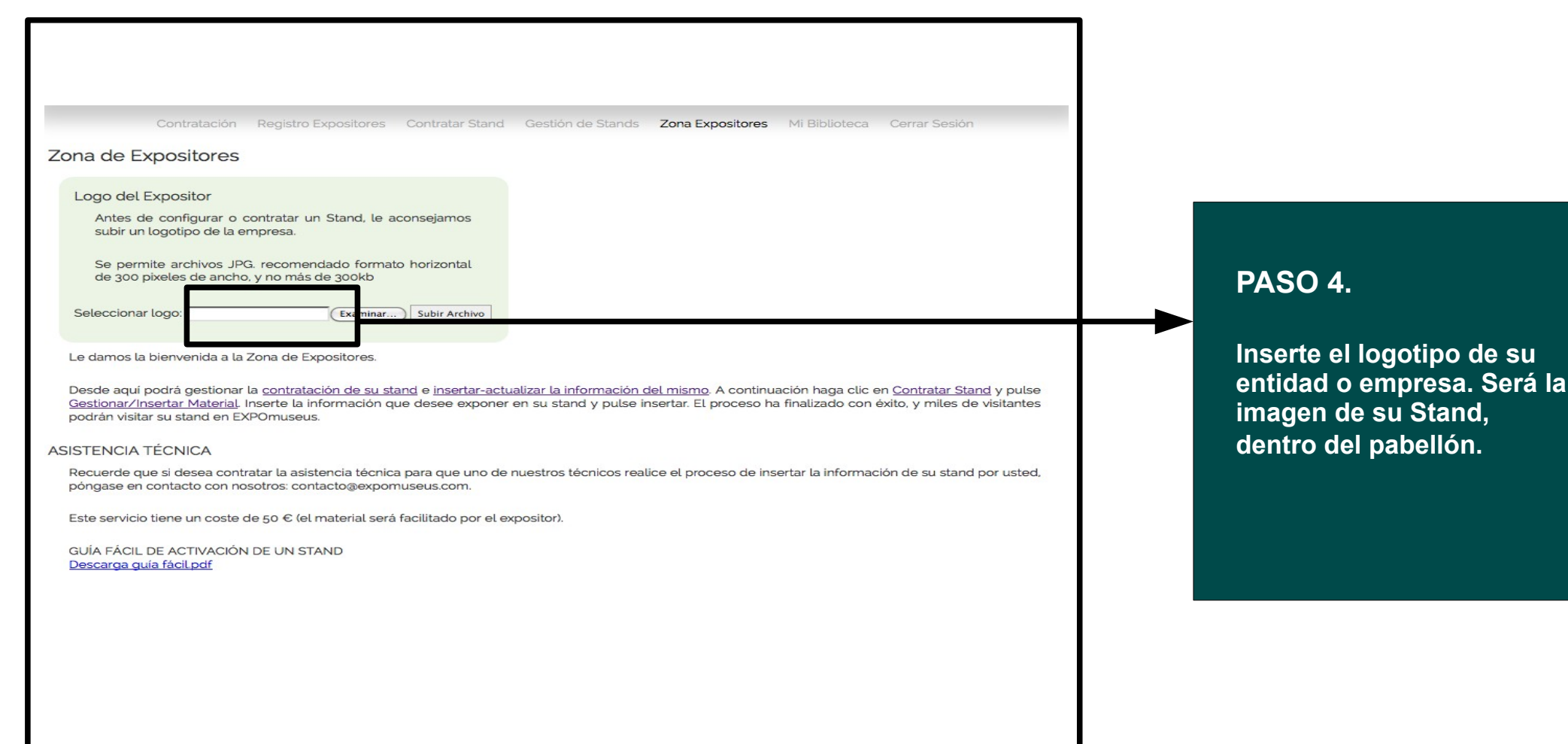

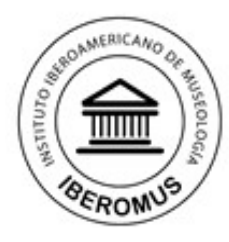

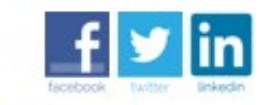

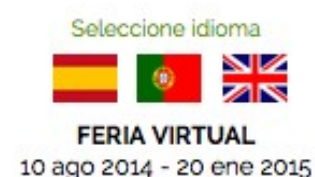

Il Feria Internacional Online de Equipamiento y Gestión Integral de Museos

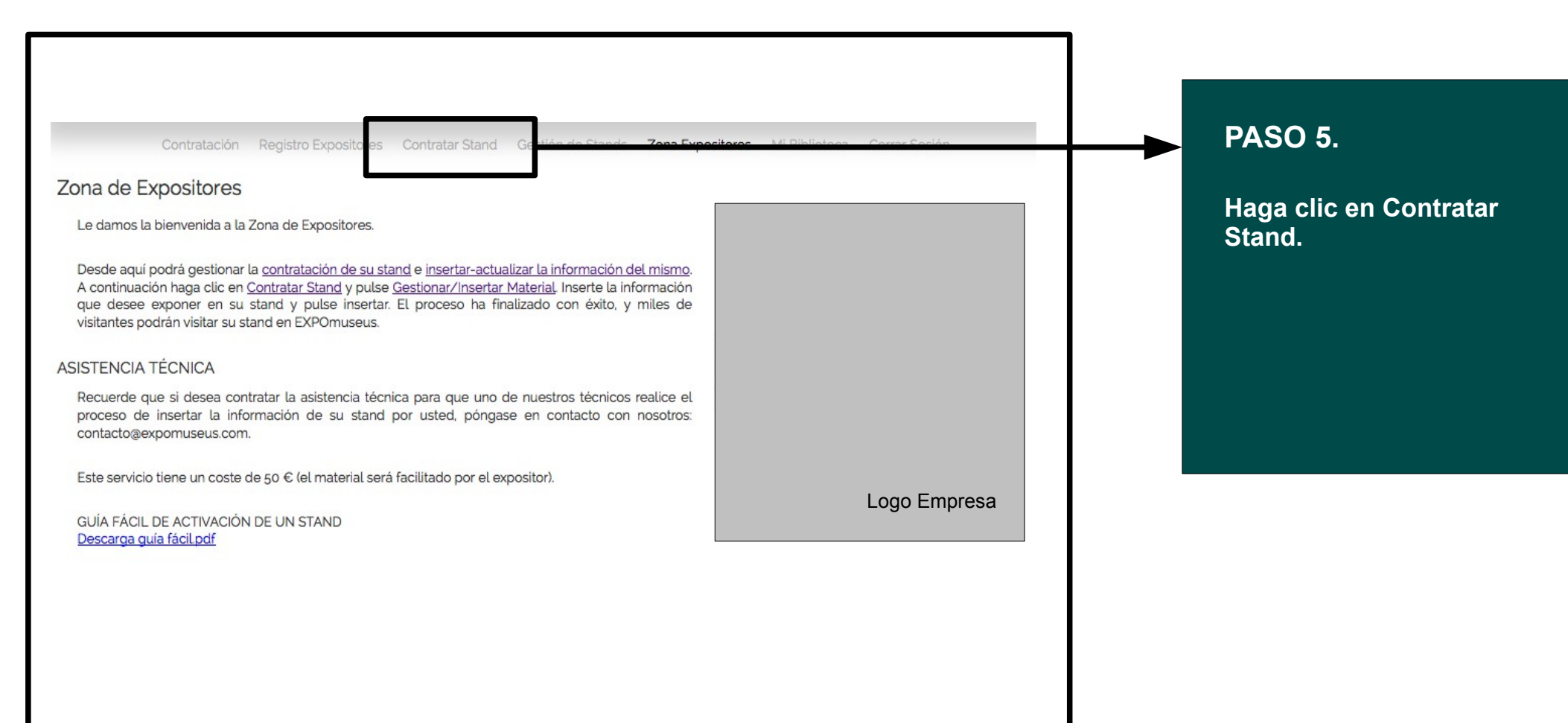

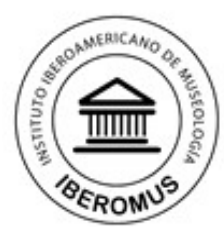

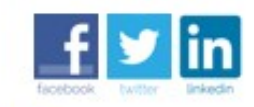

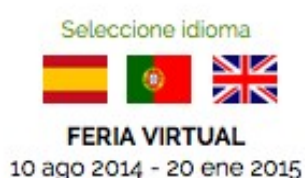

Il Feria Internacional Online de Equipamiento y Gestión Integral de Museos

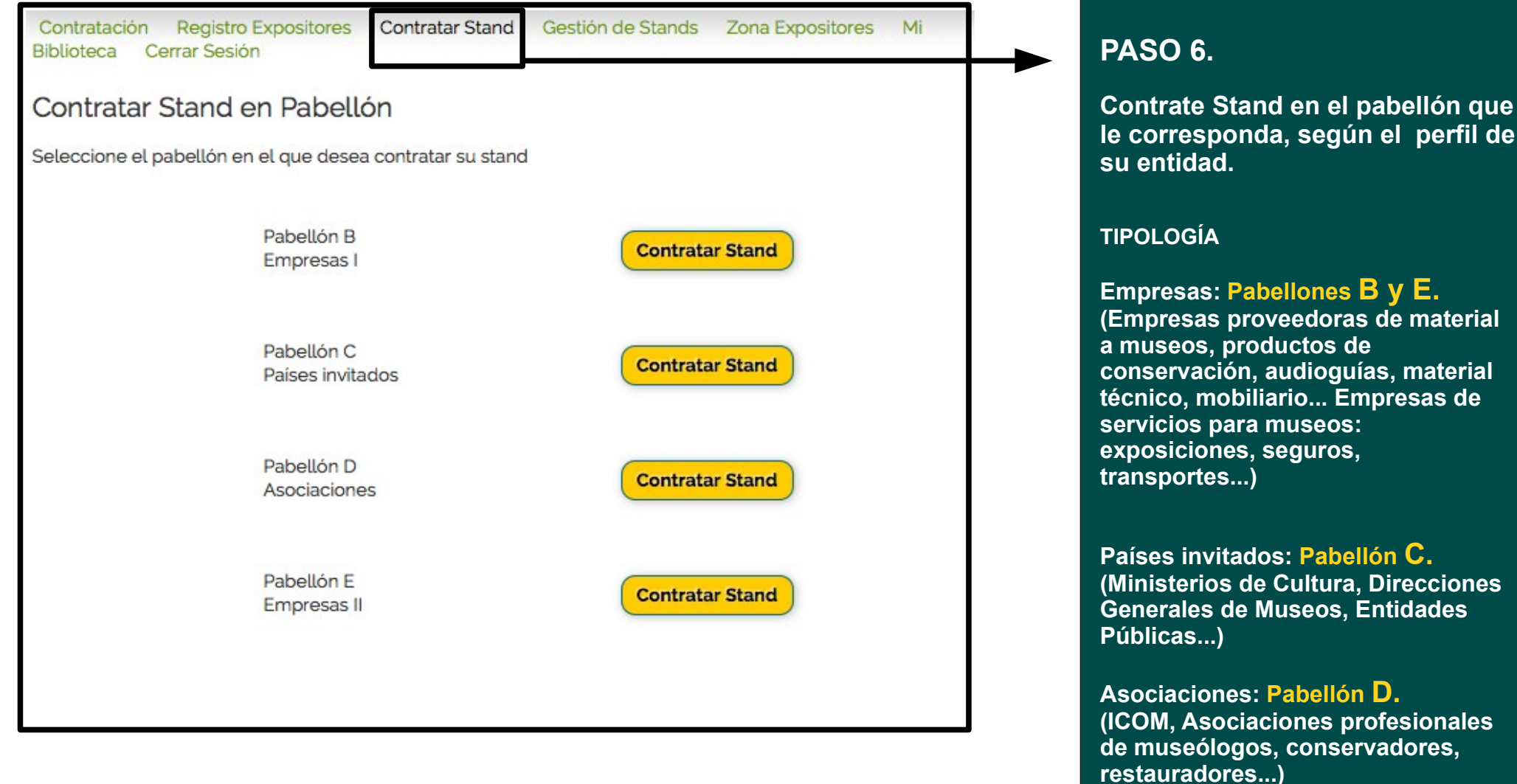

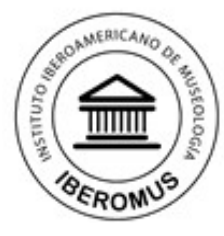

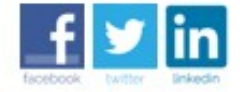

linkedin 📃 🚺

FERIA VIRTUAL 10 ago 2014 - 20 ene 2015

Seleccione idioma

Contratación Registro Expositores Biblioteca Cerrar Sesión

Contratar Stand

Gestión de Stands Zona Expositores Mi

Il Feria Internacional Online de Equipamiento y Gestión Integral de Museos

Formación en museología, proveedores de material técnico y empresas de servicios para museos en la mayor feria del sector

Contratar Stand en Pabellón Mapa de Distribución del Pabellón

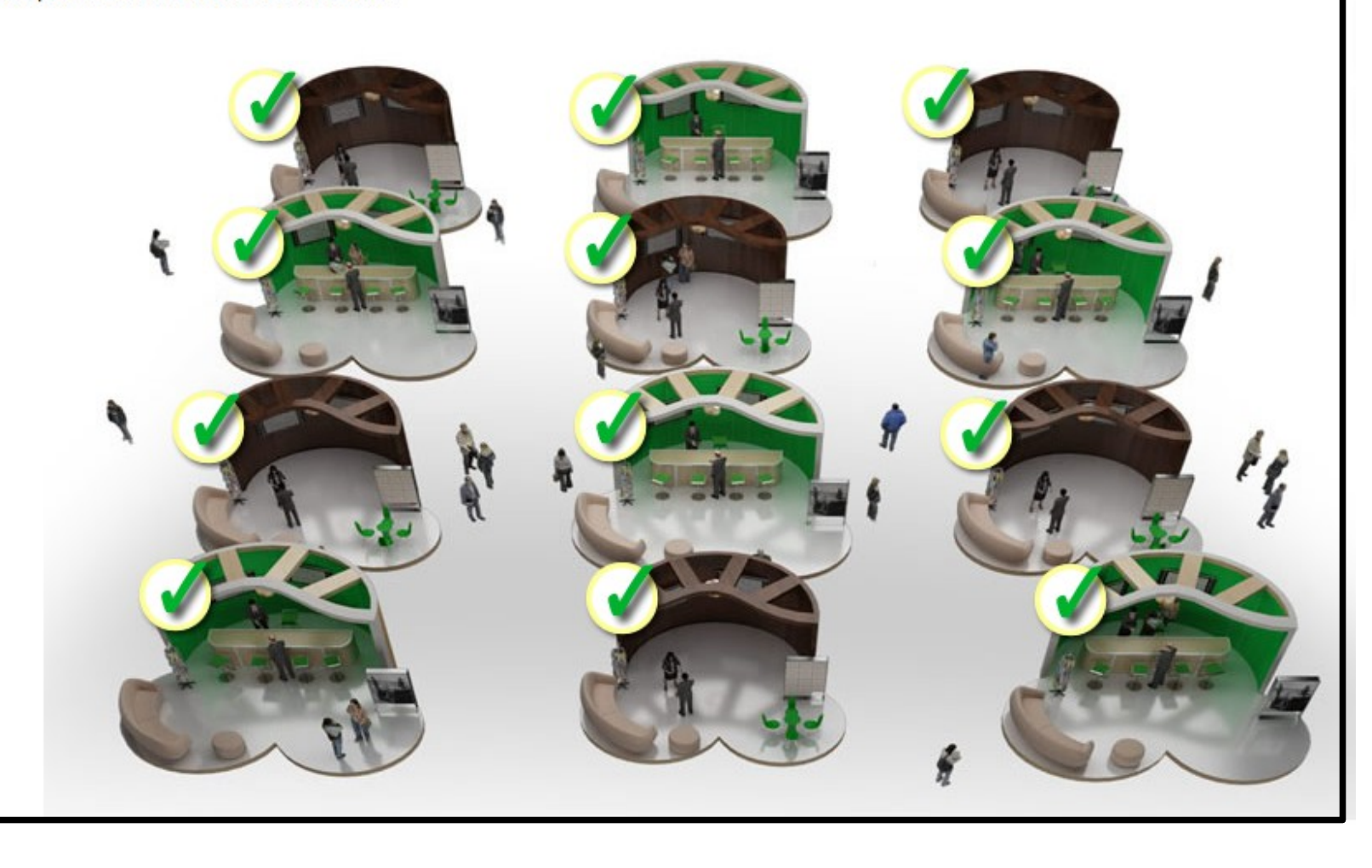

### PASO 7.

Haga clic sobre el tipo de Stand que desea contratar, según precios e información que podrá insertar.

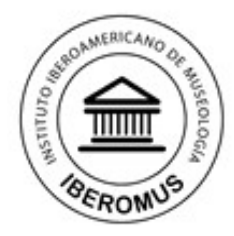

f ⊻ in

Seleccione idioma

FERIA VIRTUAL 10 ago 2014 - 20 ene 2015

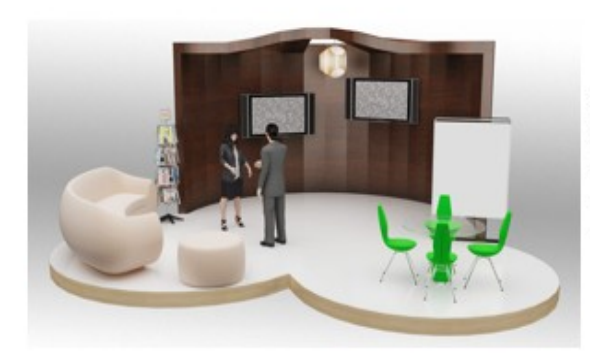

#### Stand Superior 675 € iva incl.

Il Feria Internacional Online de Equipamiento y Gestión Integral de Museos

Formación en museología, proveedores de material técnico y empresas de servicios para museos en la mayor feria del sector

- 15 Imágenes
- 10 Videos
- 10 Documentos pdf
- 6 Enlaces Redes Sociales
- 10 Textos de Presentación
- El Stand Superior le permitirá insertar esta información promocional de su entidad, y sus productos o servicios en el stand contratado. El precio incluye i.v.a

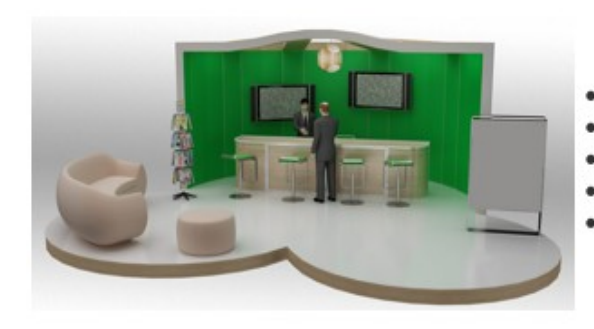

#### Stand Intermedio 575 € iva incl.

- 10 Imágenes
- 3 Videos
- 6 Documentos pdf
- 4 Enlaces Redes Sociales
- 4 Textos de Presentación

El Stand Intermedio le permitirá insertar esta información promocional de su entidad, y sus productos o servicios en el stand contratado. El precio incluye i.v.a

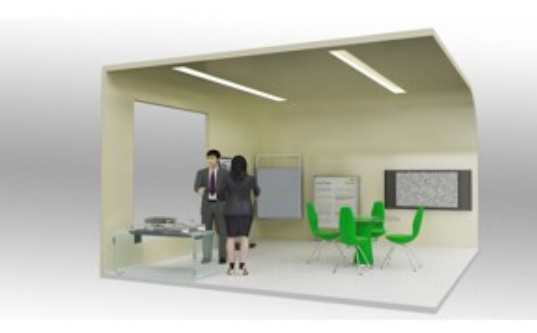

#### Stand Básico 475 € iva incl.

- 3 Imágenes
- 1 Videos
- 3 Documentos pdf
- 2 Enlaces Redes Sociales
- 1 Textos de Presentación El Stand básico le permitirá insertar esta información promocional de su entidad, y sus productos o servicios en el stand contratado. El precio incluye i.v.a

#### **TIPOS DE STANDS**

EXPOmuseus 2014 le ofrece la oportunidad de llegar a miles de trabajadores de museos de los 22 países que conforman Iberoamérica.

Podrá elegir entre tres tipos diferentes de Stand, en el que ofrecerá su información a público potencial.

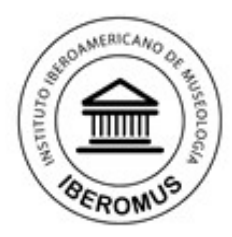

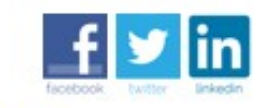

Seleccione idioma FERIA VIRTUAL 10 ago 2014 - 20 ene 2015

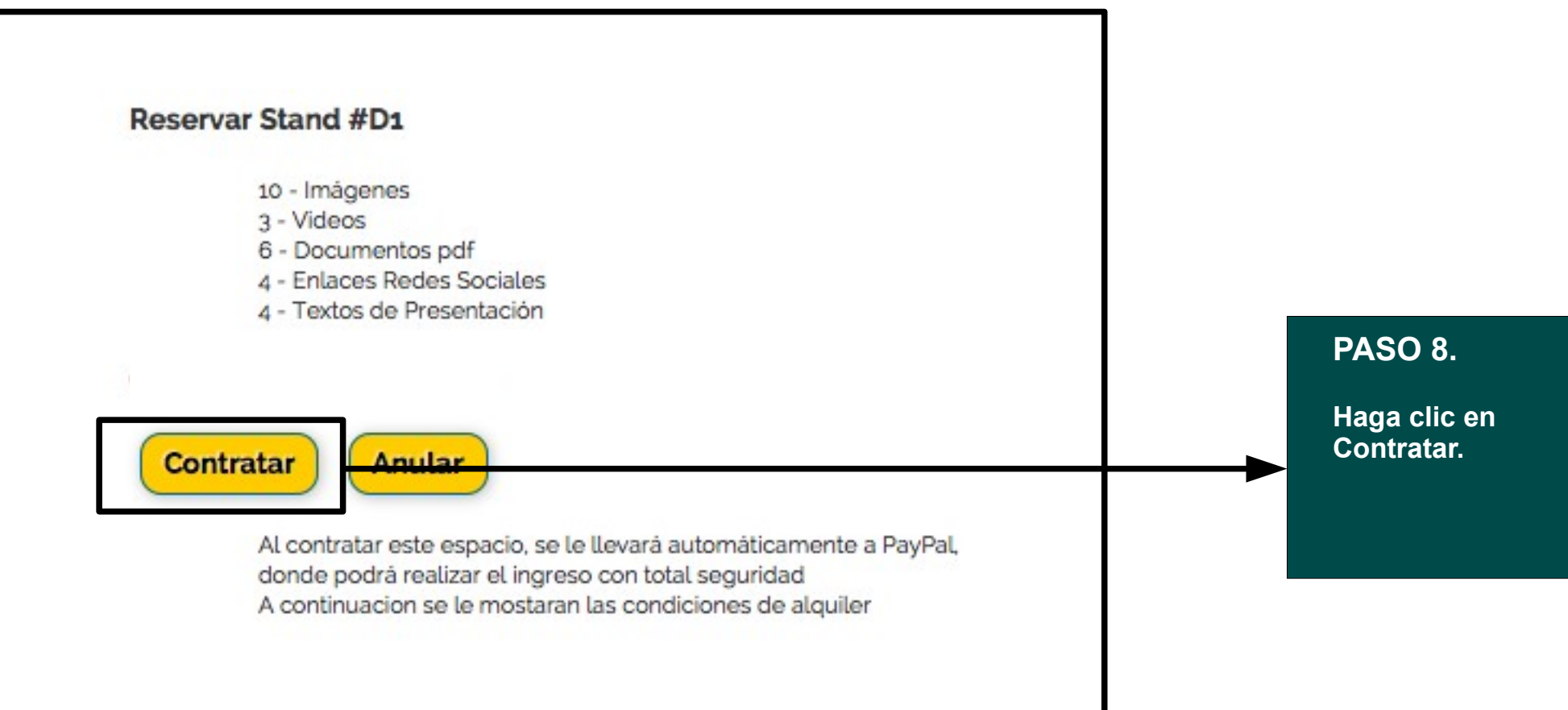

Il Feria Internacional Online de Equipamiento y Gestión Integral de Museos

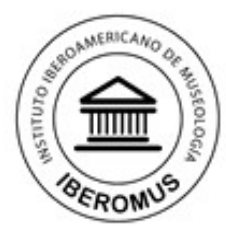

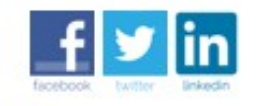

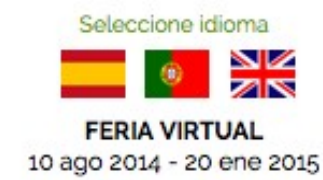

Il Feria Internacional Online de Equipamiento y Gestión Integral de Museos

Formación en museología, proveedores de material técnico y empresas de servicios para museos en la mayor feria del sector

Contratación Registro Expositores Contratar Stand Gestión de Stands Zona Expositores Mi Biblioteca Cerrar Sesión

Stand Contratado de forma Provisional Reserva del Stand B4 en Pabellón 1

El proceso de contratación de su stand ha finalizado con éxito. Acabamos de enviarle un mensaje de confirmación a su correo electrónico. Su stand quedará activo y visible una vez recibamos el importe de su contratación.

SELECCIONE LA FORMA DE PAGO DESEADA.

Opción 1: Pago mediante transferencia bancaria.

Si desea abonar la contratación del stand mediante transferencia bancaria puedo hacerlo en la siguiente domiciliación:

Una vez confirmado su ingreso, procederemos a la activación de su stand, quedando activo dentro de EXPOmuseus, y le enviaremos un correo de confirmación.

Opción 2: Pago mediante pay pal.

Pulse en este enlace para proceder al pago:

Comprar ahora

#### PASO 9.

Su Stand ha sido contratado. Recibirá un correo de confirmación.

Realice el pago y envíenos comprobante.

Puede realizar el pago:

1. Mediante transferencia bancaria. (La comisión bancaria por transferencia está a su cargo).

2. A través de pay pal www.paypal.com (Recomendado, ahórrese las comisiones).

3. Una vez recibido su Stand quedará activado y podrá insertar su información.

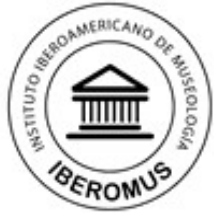

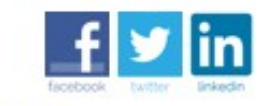

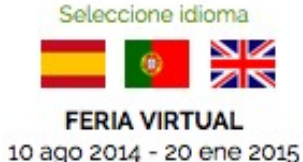

Formación en museología, proveedores de material técnico y empresas de servicios para museos en la mayor feria del sector ¿CÓMO INSERTAR INFORMACIÓN EN SU STAND?. **PASO 10.** Gestión de Stands Haga clic en Gestión de Gestionar Stands Contratados Stands y a continuación Pabellon Stand Visitas Gestionar Gestionar. Pabellon A: Formación A1 1 Pabellon A: Formación A4 0 Gestionar Contratar nuevo Stand Contratación Registro Expositores Contratar Stand Gestión de Stands Zona Expositores Mi Biblioteca Cerrar Sesión Gestión de Stands Inventario **PASO 11.** Aun no se ha cargado ningún material en su stand. A continuación haga clic en Insertar Material -insertar material-Volver a lista de Stands

Il Feria Internacional Online de Equipamiento y Gestión Integral de Museos

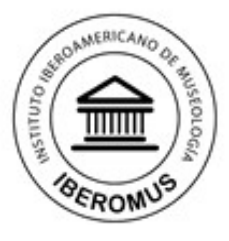

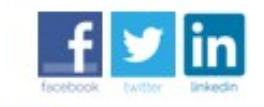

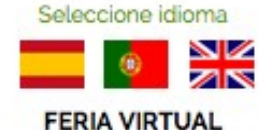

10 ago 2014 - 20 ene 2015

| PASO | 12. |
|------|-----|
|------|-----|

Seleccione el tipo de archivo que desea Insertar: texto, pdf, link hacia su página o perfil en las redes sociales, descripción, o video.

Video: Si dispone de video promocional, debe incluir el enlace hacia la web en la que tenga alojado su video (youtube, etc...) Recuerde darle en el recuadro -título del contenido-. Pdf: Podrá insertar archivos pdf con información sobre su entidad, productos, etc...

Descripción: Podrá incluir un breve texto de presentación de su empresa, que aparecerá en su Stand. Imagen: Podrá insertar imágenes en formato jpg, png o gif Redes sociales: links a sus redes sociales.

| Coni                                 | tratación Registro Exposit   | s Contratar Stand Gestión de Stands Zona Expositores Mi Bi                                                                                                    | blioteca Cerrar Sesión          |
|--------------------------------------|------------------------------|----------------------------------------------------------------------------------------------------|---------------------------------|
| estión de Sta<br>ventario            | inds                         |                                                                                                    |                                 |
| Aun no se ha carga                   | ado ningún material en su st |                                                                                                    |                                 |
| iadir nuevos Con                     | ntenidos al Inventario       |                                                                                                    |                                 |
|                                      | Tipo de Contenido            | Video (1 disponible) v<br>ideo (1 disponible) n YouTube o Vimeo. Pinchando en el botón 'compartir'<br>df (3 disponible) sponsable del contenidos de su stand y reconoce tene<br>lescripción (1 disponible) ial que expone. | en esas webs.<br>r los derechos |
|                                      | Orden de Aparencia           | nagen (3 disponible)<br>1 (2 primero, 20 - datrino)                                                                                                    |                                 |
|                                      | Título del Contenido         |                                                                                                    |                                 |
| URL del Contenido Escribe<br>o Elegi |                              | scribe un URL externo ej. http://www.youtu.be/ver.php?ref-123.<br>Elegir un archivo de su biblioteca                                                                                                    |                                 |
|                                      | Subir Archivo:               | Examinar<br>e permite archivos del tipo "jpg" para imagenes y "pdf" para documentos. El archivo entrar<br>blioteca.                                                                                                    | rá en su                        |
|                                      | Visible en Stand?            | SI                                                                                                    |                                 |
|                                      | Borrar Material              | Escribe 'BORRAR' para confirmar :                                                                                                    |                                 |
|                                      | Enviar                       | Insertar                                                                                                    |                                 |

Il Feria Internacional Online de Equipamiento y Gestión Integral de Museos

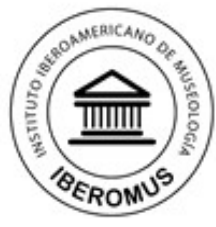

f 🗾 in

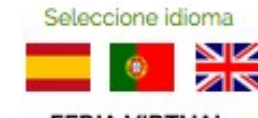

FERIA VIRTUAL 10 ago 2014 - 20 ene 2015

f У in **EXPOmuseus** 2014 Il Feria Internacional Online de Equipamiento y Gestión Integral de Museos FERIA VIRTUAL 10 ago 2014 - 20 ene 2015 Principal PABELLÓN A Formación PABELLÓN B Empresas PABELLÓN C Países Invitados Contratación Registro Expositores Contratar Stand Gestión de Stands Zona Expositores Cerrar Sesión PABELLÓN D Gestión de mi Biblioteca PABELLÓN E Empresas II Archivos Actuales en tu Biblioteca Biblioteca Borrar Nombre Blogs Descripción del Archivo Archivo del Archivo EXPOSITORES LOGO Borrar 05/04/2014 GRUPO URL Archivo: Archivo 956 S.L. http://EXPOnuseus.com/\_repository/550.jpg Nuevo Archivo Volver a lista de Stands

Il Feria Internacional Online de Equipamiento y Gestión Integral de Museos

Formación en museología, proveedores de material técnico y empresas de servicios para museos en la mayor feria del sector

#### PASO 13.

FIN

Ha insertado su información con éxito. Recuerde cerrar la sesión al finalizar.

# Modificar la información de su stand.

Si desea en algún momento eliminar o modificar el contenido de su stand puede hacerlo desde la opción Mi bliblioteca

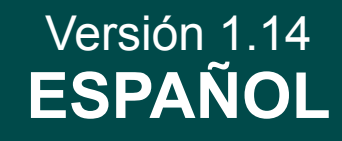

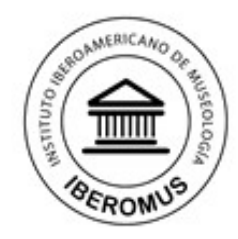

Il Feria Internacional Online de Equipamiento y Gestión Integral de Museos Formación en museologia, proveedores de material técnico y empresas de servicios para museos en la mayor feria del sector

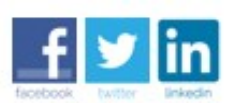

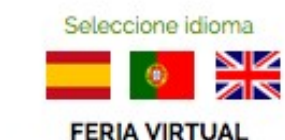

10 ago 2014 - 20 ene 2015

Siempre que desee volver a la zona Expositores deberá acceder con su nombre de usuario y contraseña. No dude en contactar con nosotros para todo cuanto necesite a contacto@expomuseus.com

Bienvenido a EXPOmuseus 2014.

Organizan: Instituto Iberoamericano de Museología IBEROMUS y Red Iberoamericana de Trabajadores de Museos www.institutomuseologia.com I Email: contacto @ expomuseus.com Portugal I Brasil I España I Nicaragua I Ecuador I Uruguay

Copyright © 2014 Todos los derechos reservados.